# PROCEDIMIENTO PARA INSCRIBIRSE EN LÍNEA CON MATRÍCULA CONSOLIDADA, ESTUDIANTES CON CIERRE DE PENSUM:

# PASO No. 1

- 1. Ingresar a la página de Registro y Estadística: <u>www.registro.usac.edu.gt</u>
- 2. Seleccionar en la parte superior como se muestra en la imagen, Inscripción Pendiente de Exámenes Generales.

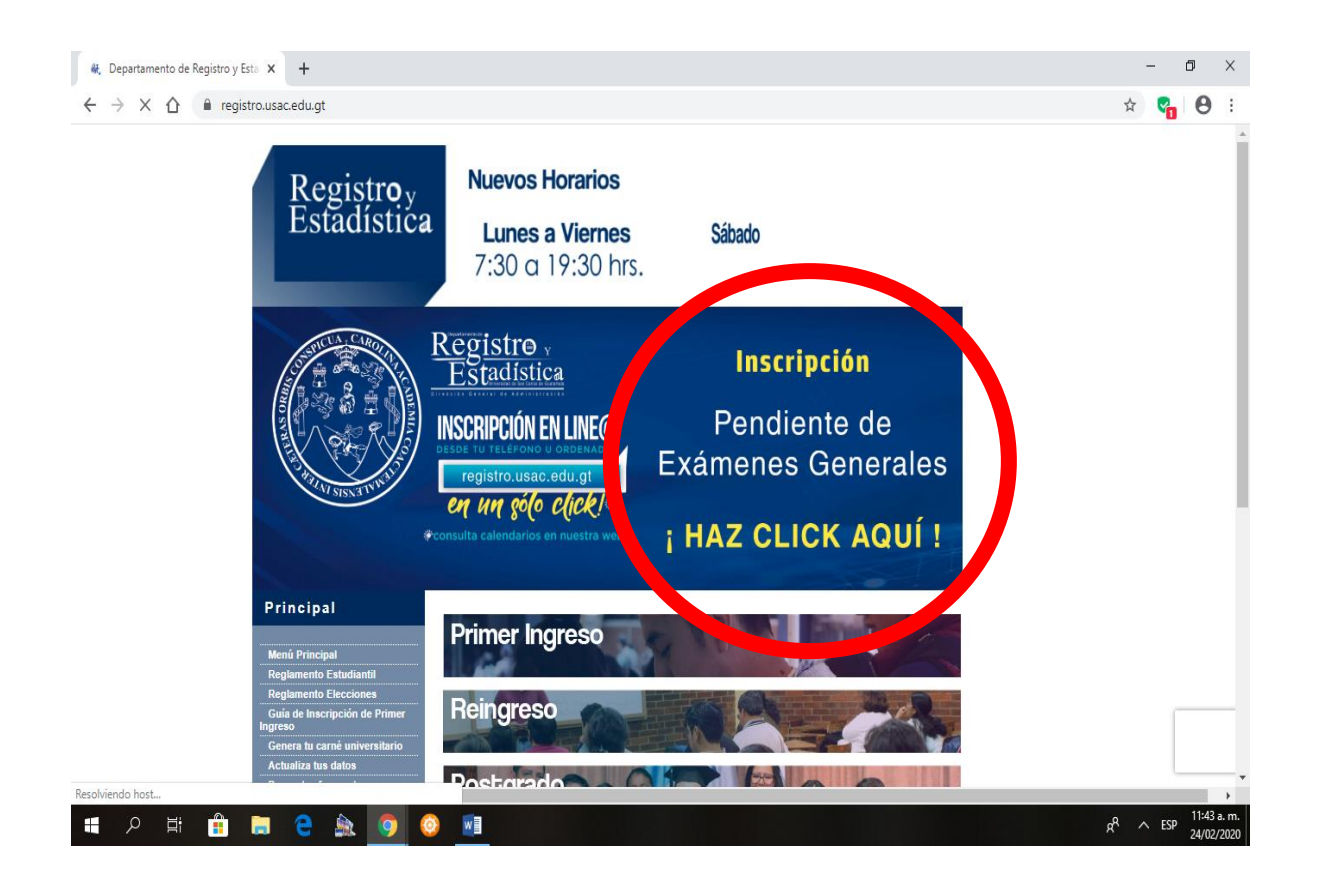

# PASO No. 2

Ingresar USUARIO: # de Registro Académico (Carné) y PIN, en la ventana que se muestra en la imagen.

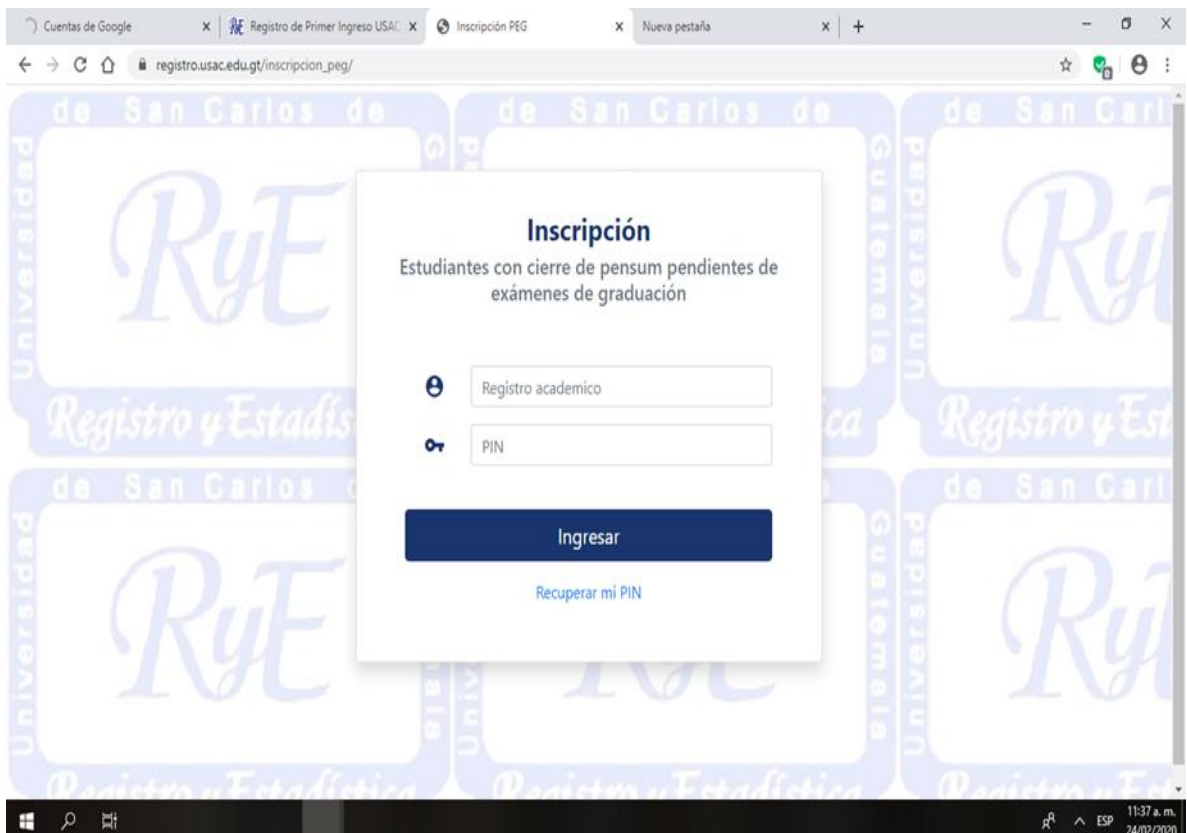

Después de ingresar al paso no. 2, aparecerá la siguiente ventana en dónde debe seleccionar el botón CONSULTAR.

| S Inscripción X Nueva pestaña                   | ×   +                              |                        |                         |           | – o ×                                     |
|-------------------------------------------------|------------------------------------|------------------------|-------------------------|-----------|-------------------------------------------|
| ← → C ☆ 🏻 registro.usac.edu.gt/inscripcion_peg  | /actualiza.php                     |                        |                         | 07        | 🗠 😪 \varTheta :                           |
| Inscripción<br>Estudiantes con cierre de pensum |                                    |                        |                         | Cerra     | nr sesión €                               |
|                                                 | D<br>Registro académico:<br>Nombre | atos general<br>Activo | es                      |           |                                           |
| Carreras con cierre                             | registrado                         |                        |                         |           |                                           |
| Código unidad académica                         | Código extensión                   | Código carrera         | Nombre carrera          | Opciones  |                                           |
| 13                                              | 0                                  | 1                      | Licenciatura en Psicolo | Consultar |                                           |
| # 2 日 音 図 合 急 9                                 | <u>©</u>                           |                        |                         | Ŕ         | ∧ ESP 11:52 a. m<br>24/02/20 <sup>2</sup> |

# PASO No. 4

Seleccionar en la opción INSCRIBIR.

| S Inscripción                     | × Nueva pestaña                                      | ×   +                          |                               |                                      |             | - o ×                       | ł |
|-----------------------------------|------------------------------------------------------|--------------------------------|-------------------------------|--------------------------------------|-------------|-----------------------------|---|
| $\leftrightarrow \ \ni \ {\tt G}$ | registro.usac.edu.gt/inscripcion_p                   | peg/actualiza.php              |                               |                                      | \$          | <b>S O</b> :                |   |
|                                   |                                                      | Registro académico:            | <b>)atos genera</b><br>Activo | les                                  |             |                             | • |
|                                   |                                                      | Nombre                         |                               |                                      |             |                             |   |
|                                   | Carreras con cierr                                   | e registrado                   |                               |                                      |             |                             |   |
|                                   | Inscripcion<br>Usted no aparece insctrito en esta ca | arrera en ciclo lectivo. Puede | realizar la inscripción sel   | eccionando el botón <b>Inscribir</b> |             |                             | l |
|                                   | Código unidad académica                              | Código extensión               | Código carrera                | Nombre carrera                       | Opciones    |                             |   |
|                                   | 13                                                   | 0                              | 1                             | Licenciatura en Psicolog             | ► Inscribir |                             |   |
| م 🖿                               | H 🔒 🗮 C 🏔 🧕                                          |                                |                               |                                      | ^ th        | ESP 11:52 a. m<br>24/02/202 |   |

Aparecerá el saldo pendiente, que deberá cancelar en cualquiera de los bancos autorizados, BANRURAL, BANTRAB, Y GYT CONTINENTAL.

Debe seleccionar **ACEPTO**, y automáticamente le generará la orden de pago, para que pueda realizar el pago.

| Inscripción  | X Nueva pestaña X   +                                                                                                    | - | Ċ        | 7                | ×          |
|--------------|----------------------------------------------------------------------------------------------------|---|----------|------------------|------------|
| ← → C △      | egistro.usac.edu.gt/inscripcion_peg/actualiza.php                                                                                                    | ☆ | <b>~</b> | θ                | ÷          |
|              | Carreras con cierre registrado                                                                                                    |   |          |                  | •          |
|              | Información proporcionada por el departamento de caja central a través del Sistema Integrado de<br>Información Financiera -SIIF-, Cualquier consulta relacionada al monto a pagar, comuníquese al<br>correo siif@usac.edu.gt o dirigase Departamento de Caja Central, en ventanilla de matrícula<br>estudiantil.                                                                                                    |   |          |                  |            |
|              | Saldo Pendiente: O 91.00                                                                                                    |   |          |                  |            |
|              | •                                                                                                    |   |          |                  |            |
|              | Antes de realizar su inscripción debe efectuar su pago pendiente.                                                                                                    |   |          |                  |            |
|              | Al dar click en aceptar usted está confirmando el monto y el sitema generará su boleta. Luego de realizar su pago, espere 24 horas y regrese al sistema a generar su constancia de instal de instal |   |          |                  |            |
|              | Si no agrecel saldo pendiente, o tiene alguna duda al respecto, esulte en el Departamento de Caja Central.                                                                                                    |   |          |                  |            |
|              | Acepto No acepto                                                                                                    |   |          |                  | ł          |
|              |                                                                                                    |   |          |                  |            |
| <b>目</b> 久 日 |                                                                                                    | ^ | ESP      | 1:03 p<br>24/02/ | m.<br>2020 |

# Nota importante:

Después de realizar el pago, deberá esperar 24 Hrs., para generar su constancia de INSCRIPCIÓN.

Deberá ingresar nuevamente a la opción del paso 1, y seleccionar la opción <u>VER</u> <u>CONSTANCIA.</u>

| registro.usac.edu.gt X No           | veva pestaña 🗙 🔇 Inscripc                                         | ción × +                                  |                                       | - o ×                                       |
|-------------------------------------|-------------------------------------------------------------------|-------------------------------------------|---------------------------------------|---------------------------------------------|
| ← → C ☆ 🔒 registro.usac.ed          | u.gt/inscripcion_peg/actualiza.php                                |                                           |                                       | 🖈 😪 \varTheta :                             |
|                                     | Registro académico:                                               | Activo                                    |                                       |                                             |
|                                     |                                                                   |                                           |                                       |                                             |
| Carreras co                         | on cierre registrado                                              |                                           |                                       |                                             |
| Constancia<br>Usted ya aparece insc | a de inscripcion<br>rito en esta carrera en este ciclo lectivo. P | Puede ver la constancia de inscripción, s | eleccionando el botón <b>ver conc</b> |                                             |
| Código unidad aca                   | démica Código extensión                                           | Código carrera Nombre carr                | era Opciones                          |                                             |
| 13                                  | 0                                                                 | 1 Licenciatura e                          | n Psicología                          |                                             |
| 🚛 ク 🛱 🔒 🦲 🤅                         | <u>ه و و</u>                                                      |                                           |                                       | x <sup>R</sup> ^ ESP <sup>1</sup> , u2/2020 |

Selecciona la opción IMPRIMIR, y podrá imprimir la constancia.

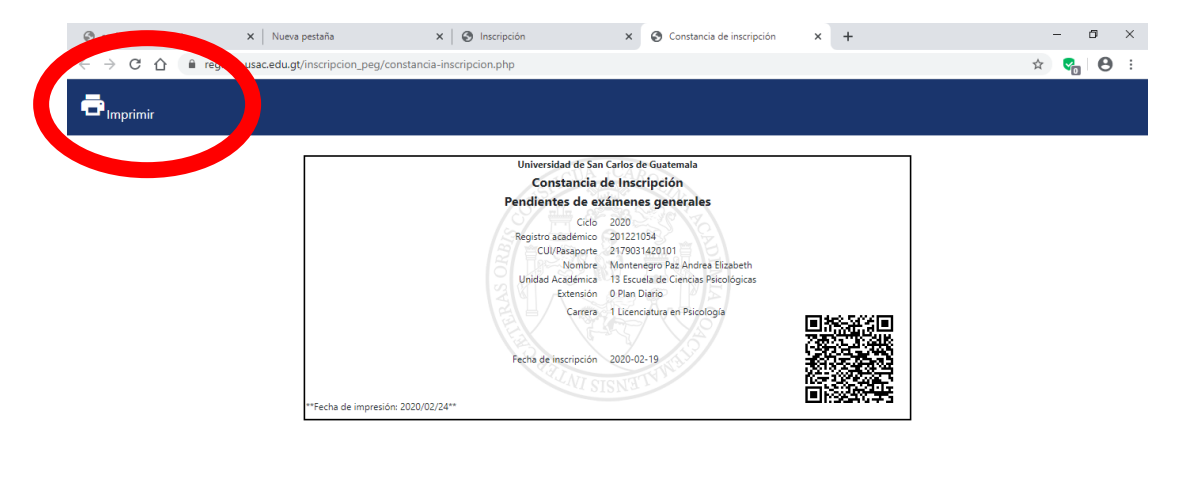

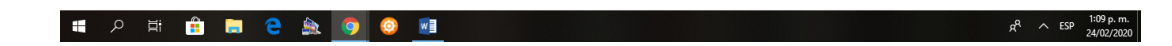

# **PROCEDIMIENTO PARA GENERAR SOLVENCIA GENERAL:**

# PASO No. 1

- Ψ Ingresar a la página de Registro y Estadística: <u>www.registro.usac.edu.gt</u>
- Ψ Seleccionar REINGRESO

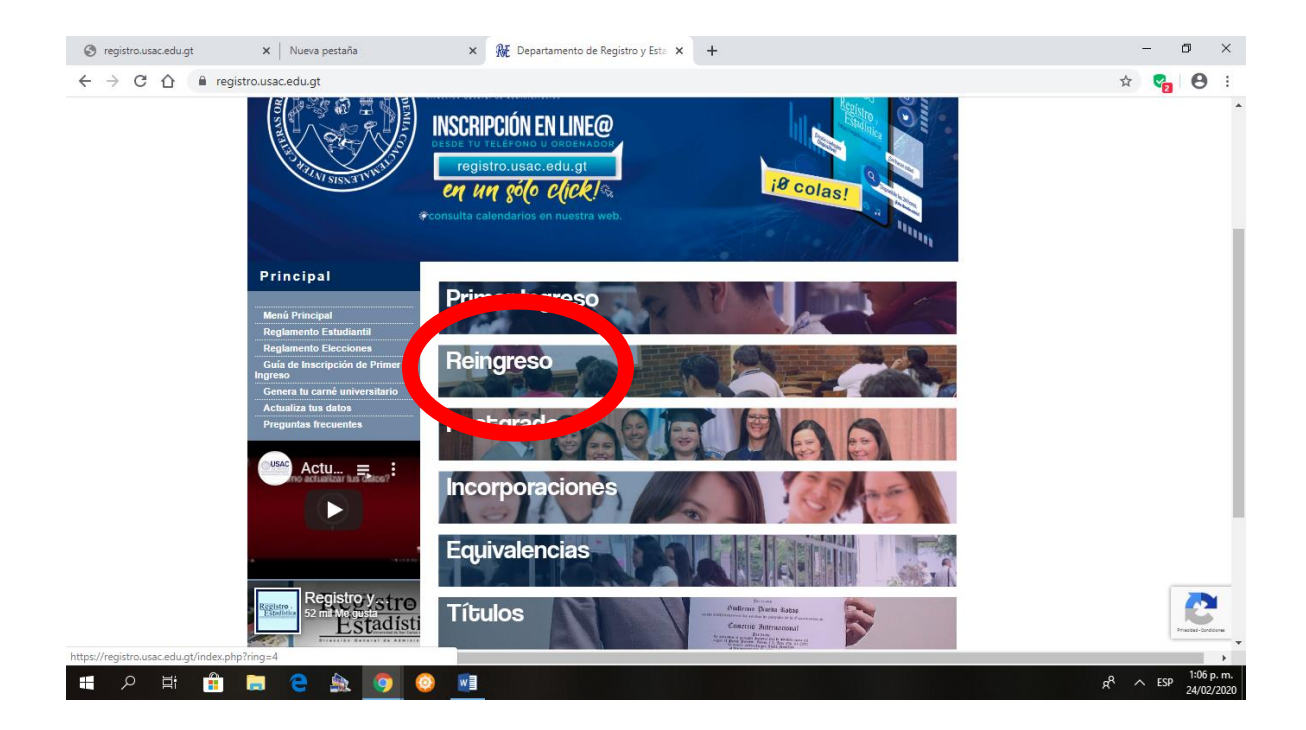

Ψ Seleccione ORDEN DE PAGO

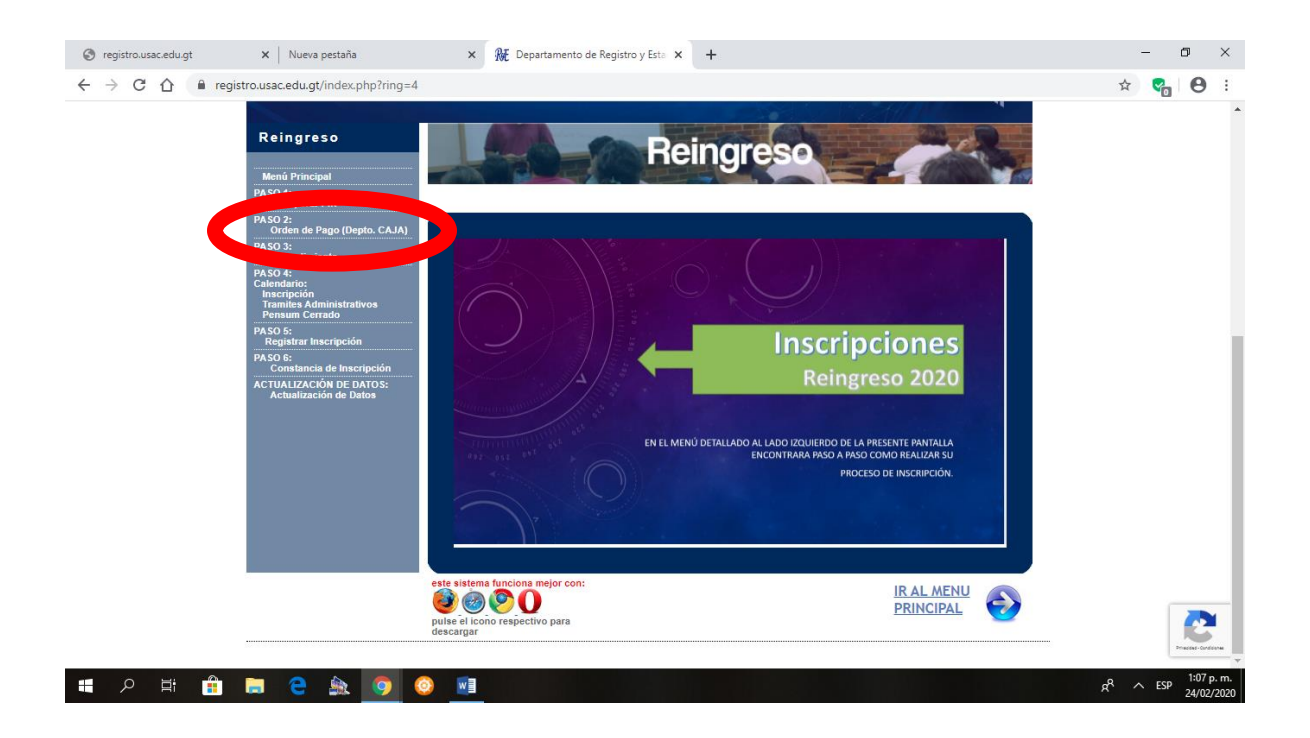

#### PASO No. 3

- Ψ Para acceder a la opción <u>ORDEN DE PAGO</u>, debe ingresar número de Registro Académico (Carné), y PIN.
- $\Psi$  Seleccione nuevamente **<u>ORDEN DE PAGO.</u>**

| 🕲 registro.usac.edu.gt 🛛 x   Nueva pestaña 🛛 x                                                         | Inicio                                              | × +                             | - 🛛 ×                                 |
|----------------------------------------------------------------------------------------------------|-----------------------------------------------------|---------------------------------|---------------------------------------|
| ← → C △ 🏻 siif.usac.edu.gt/pagousac/faces/menu/j_security_ch                                           | neck                                                |                                 | 🖈 😋 🛛 🔂 🗄                             |
| USAC                                                                                                   | SIIF-<br>Sistema int<br>información                 | USAC<br>Igrado de<br>inanciera  | Salir dei sistema                     |
| SIIF - Gestión Automatizada de                                                                         | Ingresos                                            |                                 | Inicio Orden de pago Estado de cuenta |
| -m                                                                                                    |                                                     |                                 |                                       |
| Bienvenido a la página de inicio                                                                       |                                                     |                                 |                                       |
| Derechos Reservados ©2010. Universidad de San Carlo<br>Departamento de Procesamiento de Datos, sifijuo | Inici Orden de pago I dad<br>se ciú, Ma<br>accedugt | o de cuenta   Salir del sistema |                                       |

🔳 🔉 🛱 🛱 🧮 🤤 🏩 🥥 📀 📑

g<sup>R</sup> ^ ESP <sup>1:07</sup> p.m. 24/02/2020

 $\Psi$  En la ventana que se despliega, seleccione <u>VER LOS PAGOS DISPONIBLES.</u>

| S registro.usac.edu.gt X   Nueva pestaña                                                                                                    | × 🔇 Orden de pago                                                                                                    | × +                                                                                                    | - 0                                                              |
|----------------------------------------------------------------------------------------------------|----------------------------------------------------------------------------------------------------|----------------------------------------------------------------------------------------------------|------------------------------------------------------------------|
| ← → C ☆ ⓐ siif.usac.edu.gt/pagousac/faces/menu/sgi_c                                                                                                    | rdendepago.jsp                                                                                                    |                                                                                                    | x 🚱 🚱                                                            |
| USAC                                                                                                    | SI<br>Sistema<br>informac                                                                                                    | F-USAC<br>integrado de<br>ón financiera                                                                                                    | Sair cel tas                                                     |
| SIIF - Gestión Automatizad                                                                                                    | la de Ingresos                                                                                                    |                                                                                                    | Inicio Orden de pago Estado de cuenta                            |
| carreras en las que se aparece registrado                                                                                                    |                                                                                                    |                                                                                                    | Usuaria 201221054 Mastanagra Day Androa Elia                     |
| Las ordenes de pago tendrán validez de 7 días calendario post     Ejemplo: Si la orden es generada el lunes, estará vigente hasta Seleccione una de las car Seleccionar Carrera Ver los pagos disponibles > Seleccionar Unidad - b. Sino Carrera Carné -      13 Escuela De Ciencias Provincia - Entre 104 Monter      13 Escuela De Ciencias Provincia - Entre 104 Monter | erior a la fecha de emisión para ser p<br>el siguiente lunes (tomar en cuenta f<br>agos disponibles > Estad<br>egro Paz Andrea Elizabeth Insc | agadas en el banco.<br>orario de banca virtual y agencias).<br>De tra el tra el tra e | Saldo por Matrícula Consolidada Q.                               |
| 00 Plan Diario<br>01 Lianciatura En Psicología<br>① Estudiantes con cierre de pensum y solventes por concepto de<br>① Si aún no aparece la fecha de cierre de pensum de su carrera,                                                                                                    | e matrícula consolidada, podrán gener<br>solicitar a control académico de su un                                                               | ar Solvencia General en la página siguiente. (Hacer c<br>dad para que lo ingrese al Sistema de Registro y Est                                                                                                    | 0.00<br>lic al botón "Ver los pagos disponibles >")<br>adística. |
| Derechos Reservados ©2010. Universidad de<br>Departamento de Porcesamiento de Dat<br>https://sifusac.edu.at/pagousac/faces/menu/sgi ordendepago.isp#                                                                                                    | Inicio   Orden de pago   §<br>San Carlos de Guatemala<br>os, silfgusacedugt                                                                   | stado de cuenta   Salir del sistema                                                                                                    |                                                                  |
| ・ ・ ・ ・ ・ ・ ・ ・ ・ ・ ・ ・ ・ ・ ・ ・ ・ ・ ・                                                                                                    |                                                                                                    |                                                                                                    | R <sup>R</sup> ^ ESP <sup>1:08</sup><br>24/02                    |

### PASO No. 5

Ψ En la ventana que se despliega, seleccione MATRÍCULA CONSOLIDADA.

| ← → C ↑ a siif.usac.edu.gt/pagousac/faces/paginas/sgi_ordendepago_ordenpago.jsp                                                                       | Y 😪 🛛                                 | :              |
|----------------------------------------------------------------------------------------------------|---------------------------------------|----------------|
|                                                                                                    |                                       | -              |
| Extensión 00 Plan Diario<br>Carrera 01 Licenciatura En Psicología<br>Nacionalidad 30 Guatemalteca<br>Fecha Cierre 14/11/2017 ***<br>Estado *Inscrito* |                                       | *              |
| Generar nueva orden de pago Historial de órdenes de reso Matricula consolidada                                                                        |                                       | I              |
| © Anterior 1-10 de 11 V Siguientes 1 S                                                                                                    |                                       | 1              |
| Seleccionar Descripción Año Publicación del pago                                                                                                    |                                       | 1.0            |
| CALUSAC - Otros servicios educacionales _ 2020 01/01/2020 - 31/12/2020                                                                                |                                       |                |
| CALUSAC - Venta de Libros 2020 01/01/2020 - 31/12/2020                                                                                                |                                       |                |
| Certificaciones 2020 01/01/2020 - 31/12/2020                                                                                                    |                                       |                |
| Exámen de salud extemporáneo 2019 01/01/2019 - 28/02/2020                                                                                             |                                       |                |
| Exámen de salud extemporáneo 2020 01/01/2020 - 28/02/2021                                                                                             |                                       |                |
| Exámenes Generales 2020 01/01/2020 - 31/12/2020                                                                                                    |                                       |                |
| Ingresos Varios - Biblioteca Central- 2020 01/01/2020 - 31/12/2020                                                                                    |                                       |                |
| Ingresos Varios - Escuela de Ciencias Psicológicas- 2020 01/01/2020 - 31/12/2020                                                                      |                                       |                |
| Sellos para titulos 2020 01/01/2020 - 31/12/2020                                                                                                    |                                       |                |
| Ingas         2020 01/01/2020 - 31/12/2020                                                                                                    |                                       |                |
| ① ¿No aparece el pago que deseas realizar? Puede ser por las siguientes razones: <u>Visualizar</u>                                                    |                                       |                |
| Anterior 1-10 de 11 V Siguientes 1                                                                                                    |                                       |                |
| Selecciona un pago de la lista y haz clic en "Agregar pago >":                                                                                        |                                       |                |
| (Agregar pago >)                                                                                                    |                                       |                |
| CALUSAC - Otros servicios educacionales 2020                                                                                                    |                                       |                |
| Seleccionar Descripción Precio                                                                                                    |                                       |                |
| Certificacion de CALUSAC Q. 25.00                                                                                                    |                                       |                |
| Certificacion de examen de suficiencia Q. 25.00                                                                                                    |                                       |                |
| https://siif.usac.edu.gt/pagousac/faces/paginas/sgi_ordendepago_ordenpago.jsp# 2_155.00                                                               |                                       | -              |
| A (1) (1) (1) (1) (1) (1) (1) (1) (1) (1)                                                                                                    | A ESP <sup>1:08</sup> 24/02     24/02 | p. m.<br>/2020 |

Ψ En la ventana que se despliega, seleccione la opción **IMPRIMIR.** 

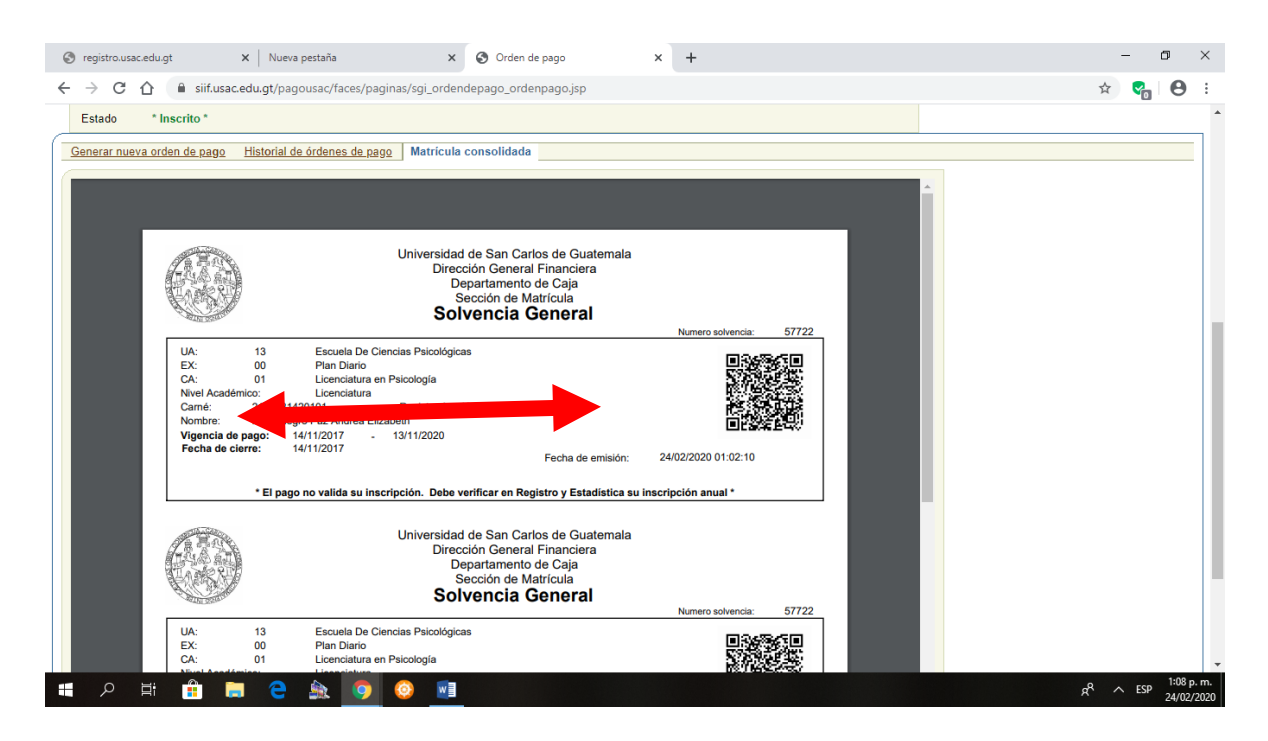